## 登録メールアドレスの変更手続き方法

## 次の手順により、登録メールアドレスを変更することができます。

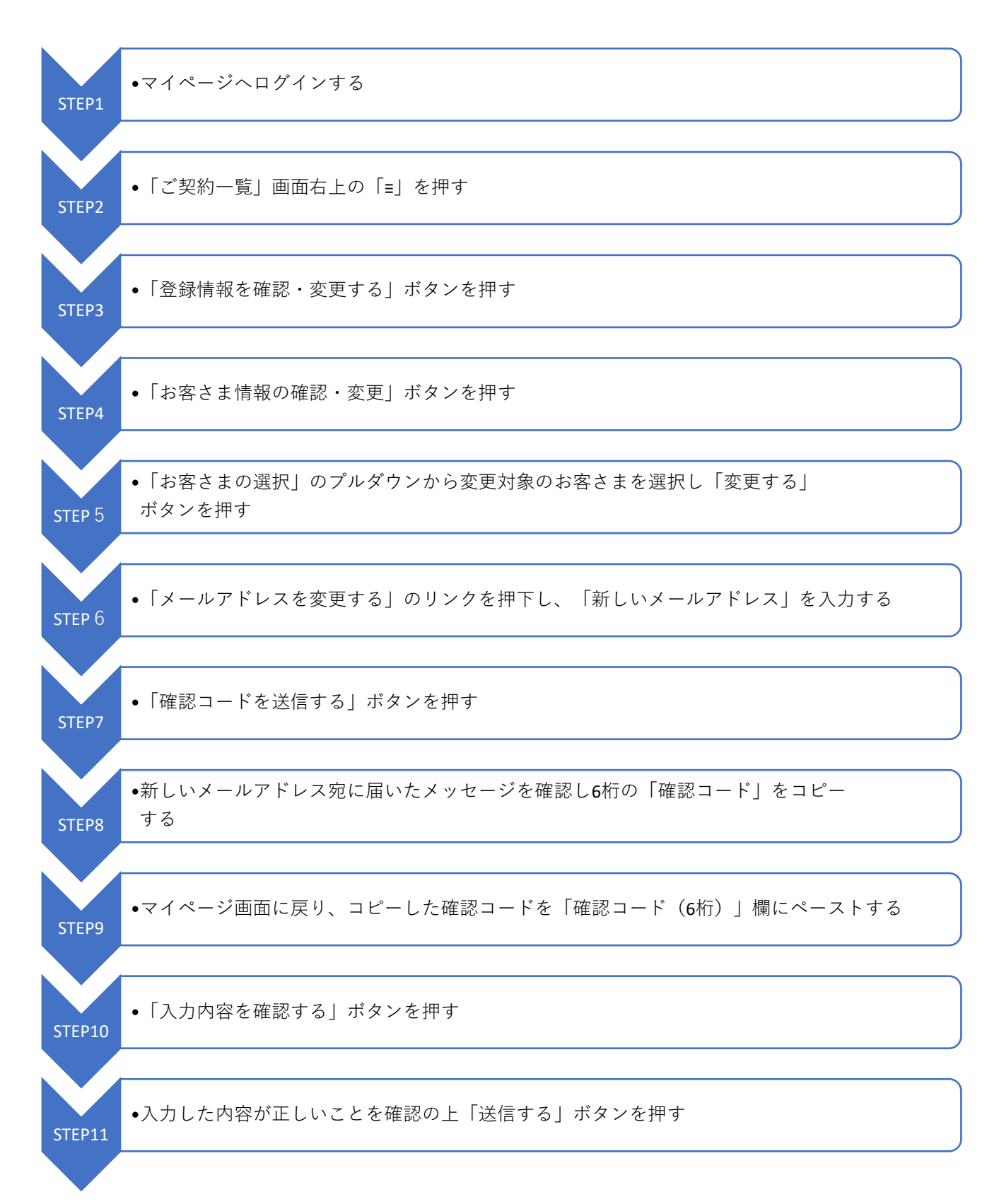